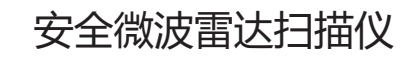

(危险的固定区域内人员和车辆侵入探测)

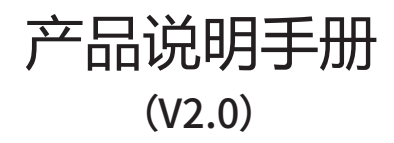

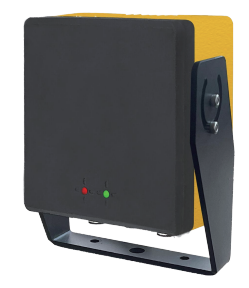

#### 欢迎使用本公司产品!

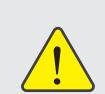

用户在使用产品前,请仔细阅读本声明。一旦使用,即视为对声明内容认可和接受。 请严格遵守手册安装与使用该产品。如有不当使用,造成的损坏和损伤,我公司不承 担相应的损失和赔偿责任。

— 蓝曼智能科技(无锡)有限公司 —

- 1, 严禁带电对产品进行配线。
- 2,不得让负载短路。
- 3,不得对产品进行改造和拆卸。

# ! 一, 产品应用场景和产品特点

该产品用于危险的固定区域内人员和车辆侵入探测,作安全防护。 产品应用调频连续波技术探测(FMCW),电磁波频率为76-81GHz,可以很好的抵御环境的干扰 如:灰尘、雾霾、飞屑、雨淋、振动、潮湿、强光等。

## 1, 重要术语解释

调频连续波(FMCW)技术,是雷达发射频率连续不断变化的高频电磁波,利用发射信号和接受信号之间的频率差来探测目标的距离、速度和角度。

微波雷达使用的是电磁波,非电离辐射,本质安全,发射功率远低于安全限值,未发现有害影响

# 三,雷达的主要参数

| 工作频率:   | 81GHz                                                                                                    |
|---------|----------------------------------------------------------------------------------------------------|
| 探测半径:   | 10米                                                                                                    |
| 覆盖范围:   | 水平120°垂直30°                                                                                                    |
| 防护区域数量: | 5个                                                                                                    |
| 防护区域形状: | 可设置                                                                                                    |
| 响应时间:   | ≤100ms                                                                                                    |
| 工作电压:   | 12-24VDC                                                                                                    |
| 防护等级:   | IP68                                                                                                    |
| 工作温度:   | -40°C-80°C                                                                                                    |
| 通信接口:   | RS485                                                                                                    |
| 继电器信号:  | 2路                                                                                                    |
| 安全等级:   | SIL3                                                                                                    |
| 配置方式:   | PC 安卓APP                                                                                                    |
| 外壳材质:   | 铝合金+ABS                                                                                                    |
| 产品尺寸:   | 180*47*100                                                                                                    |
|         | 工作频率:       探测半径:       覆盖范围:       履加加回:       防护区域数量:       防护区域数量:       防护区域数量:       防护区域数量:       防护区域数量:       防护区域数量:       防护区域数量:       防护区域表示       自由       公式       日本       日本 |

## 四, 雷达的视野

1

雷达传感器是3D探测模式,如下示意图:

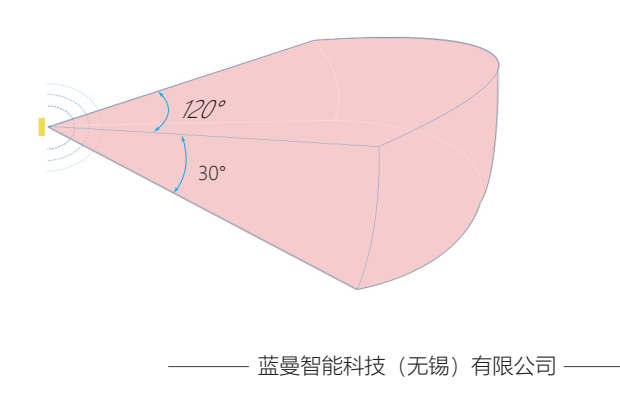

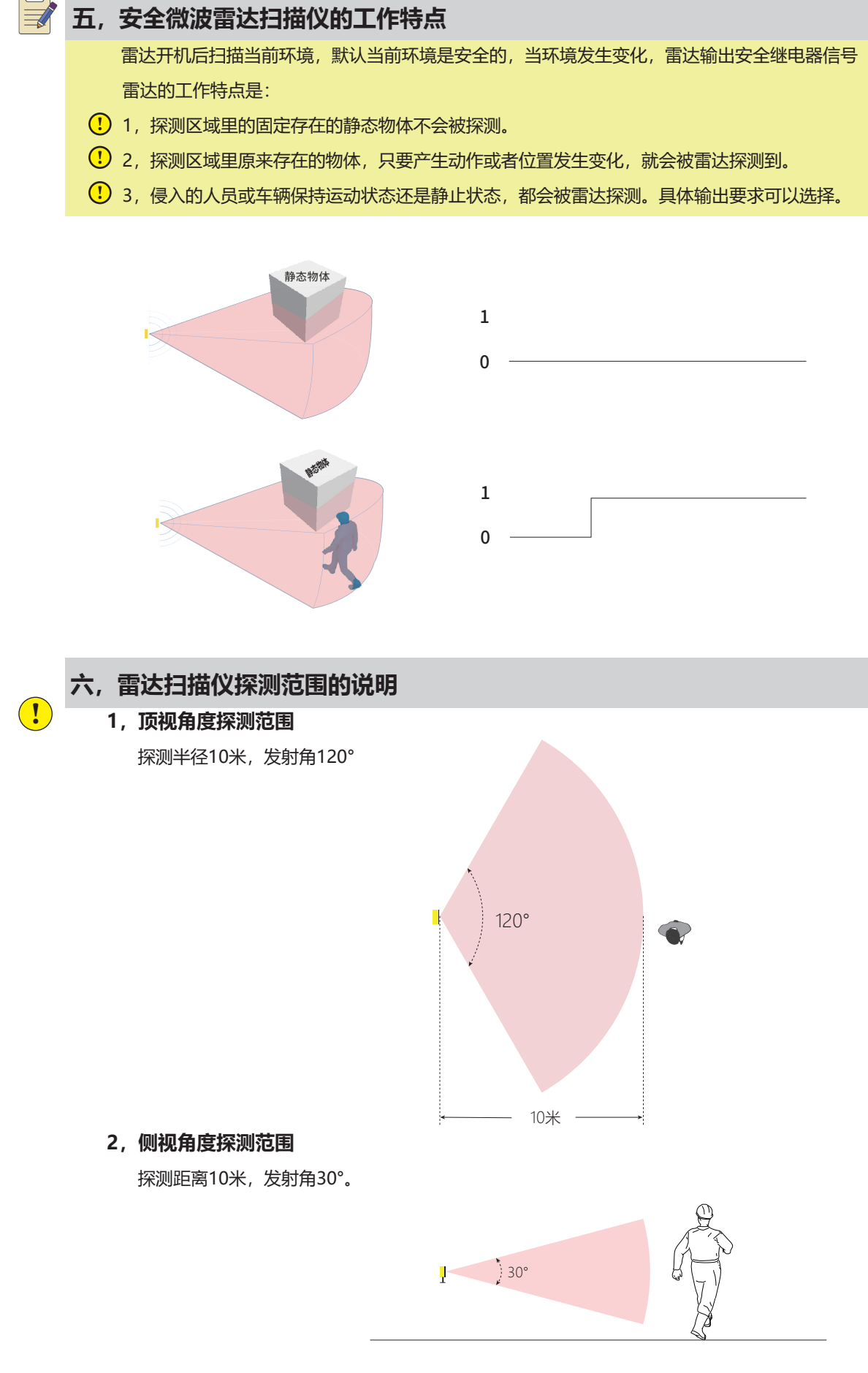

– 蓝曼智能科技(无锡)有限公司 —

#### 3, 探测范围内设置探测区域

探测范围内最多可以设置5个探测区域,探测区的位置,大小,形状,可以设置。 目标物进入探测区域,雷达输出信号

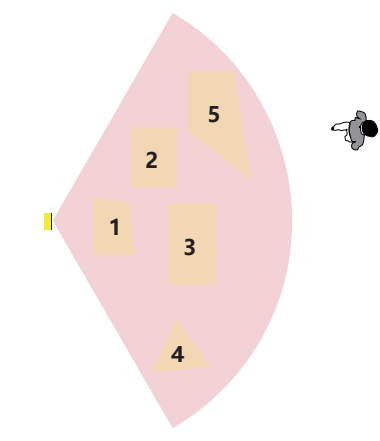

# 七, 雷达的外观和配线

1, 雷达的外观和指示灯

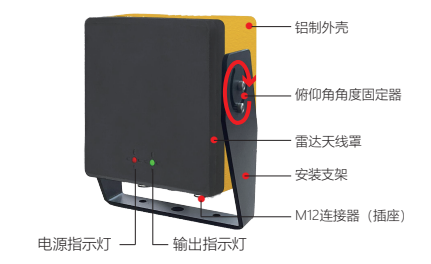

| 指示灯   | 状态 | 含义     |
|-------|----|--------|
| 红色指示灯 | 常亮 | 电源正常   |
|       | 不亮 | 检查电源   |
| 绿色指示灯 | 不亮 | 继电器无输出 |
|       | 常亮 | 继电器输出  |

## 2, 雷达的配线

#### 2.1, 雷达采用M12的连接器, 电缆材质为PUR。电缆颜色定义见下表。

| 颜色    | 定义       | 针角  |
|-------|----------|-----|
| 棕色    | 12-24VDC | 1   |
| 蓝色    | GN       | 3   |
| 灰色    | RS485 A+ | 5   |
| 白色    | RS485 B- | 2   |
| 红色 粉色 | 继电器1     | 8 4 |
| 黄色 绿色 | 继电器2     | 6 7 |

#### 2.2,M12连接器 内螺纹 8孔 (插座)

M12连接器 外螺纹 8针(插头)

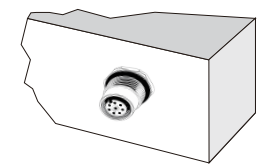

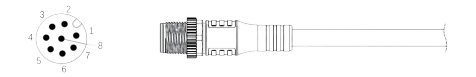

— 蓝曼智能科技(无锡)有限公司 ——

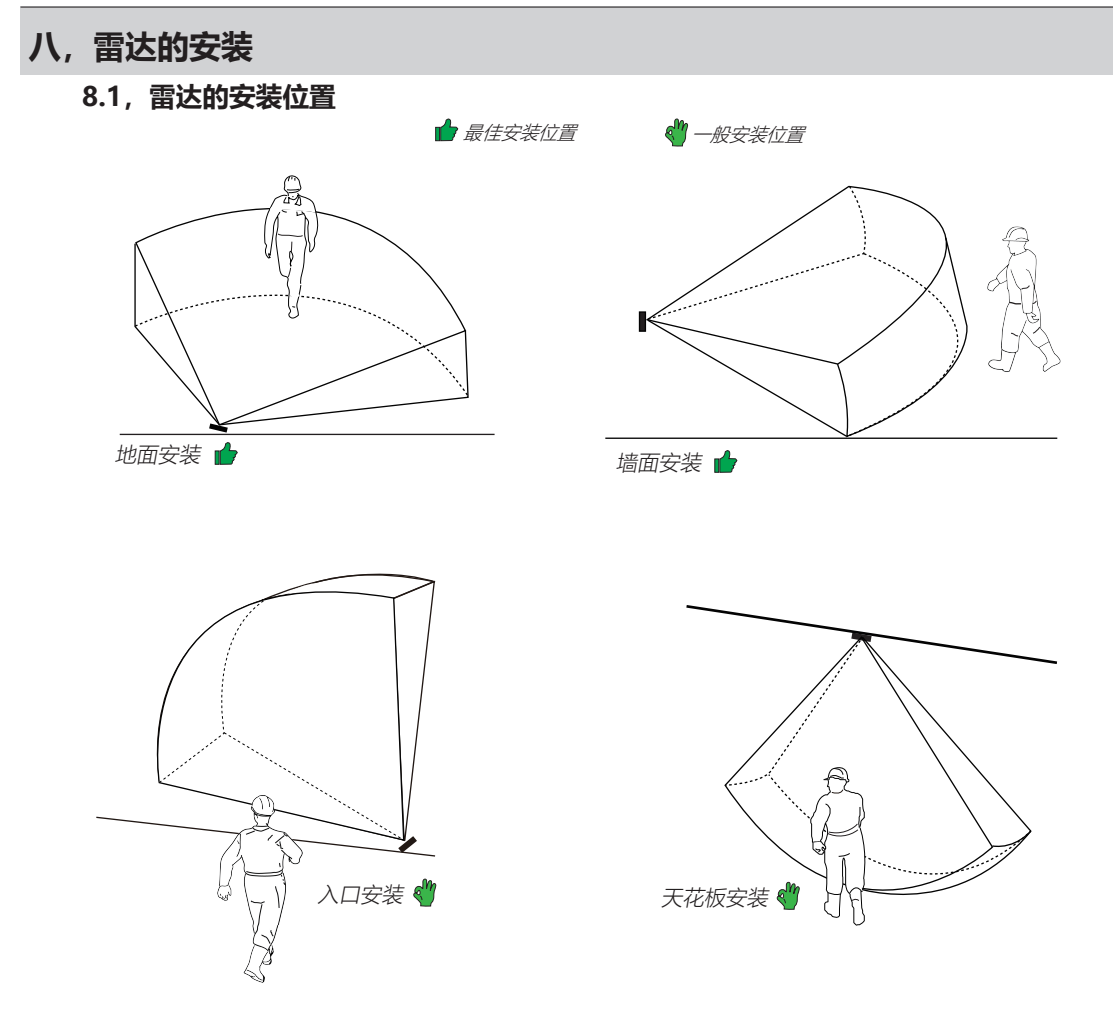

### 8.2, 雷达安装时需要注意的发射角度

雷达如下图的安装角度时,水平发射角度是120°,垂直发射角度是30°

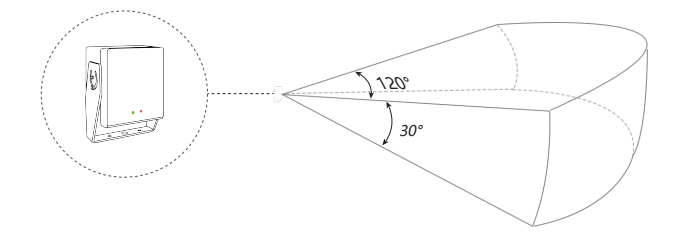

#### 8.3, 雷达安装位置需要注意事项

8.3.1, 雷达可以探测到人体的细微动作, 但是, 人体背对雷达, 人体不动, 只是手有动作, 这种情况雷达会无法探测到。

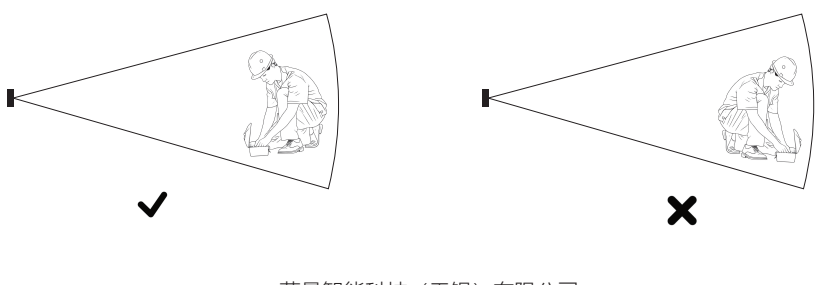

– 蓝曼智能科技(无锡)有限公司 —

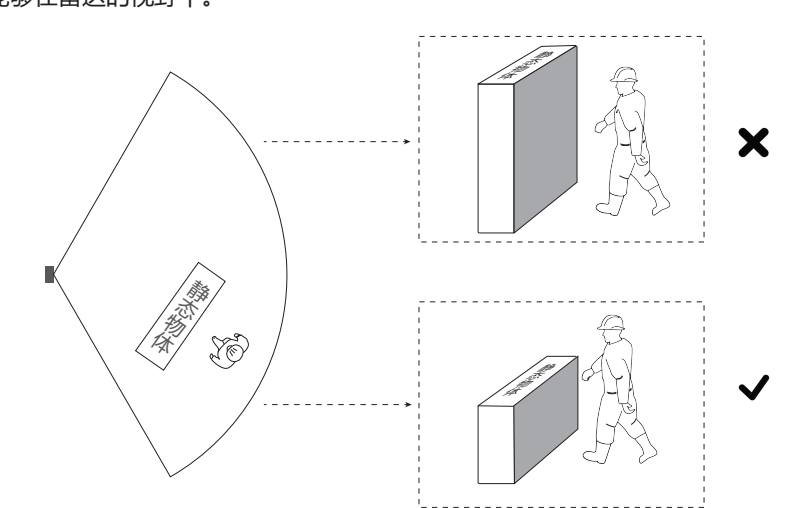

8.3.2, 探测区域里的绝对静止的物体是不会被探测。但是, 雷达安装的位置, 要确保侵入的人员能够在雷达的视野中。

## 8.4, 雷达安装支架和俯仰角的固定

具体见下示意图:

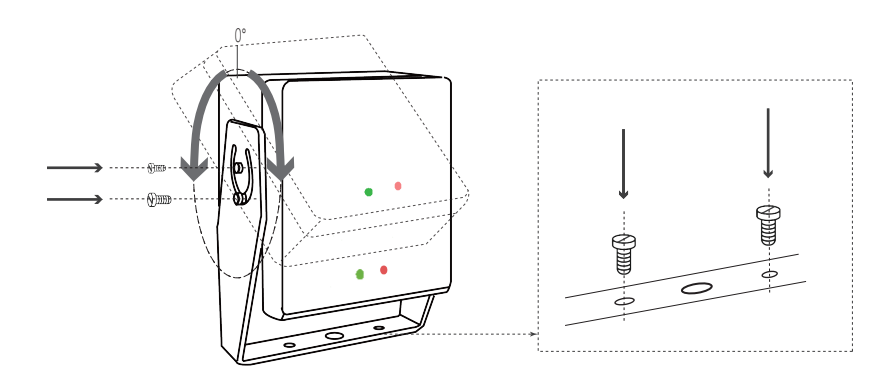

## 5, 雷达安装和使用时禁止的行为

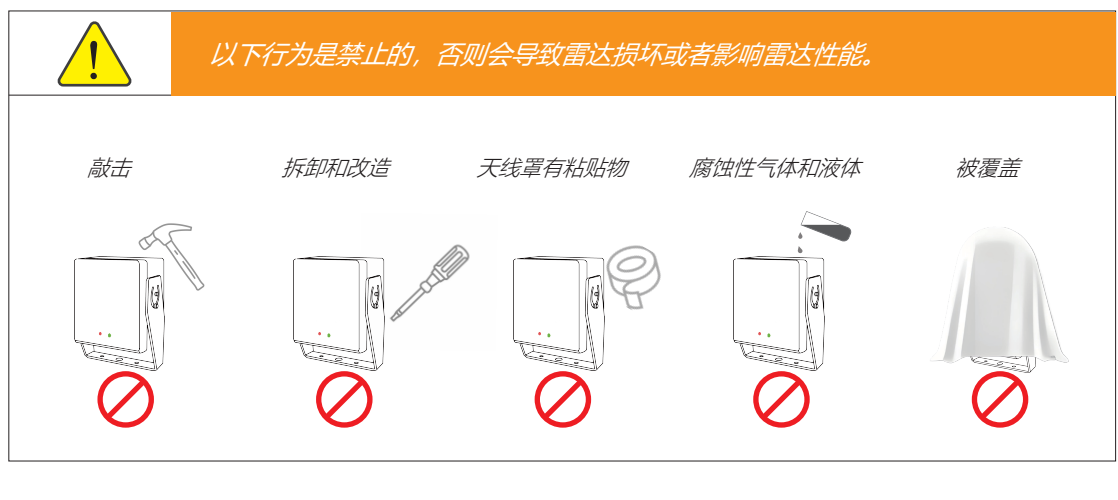

– 蓝曼智能科技(无锡)有限公司 —

# 九, 雷达上位机软件PC端的配置

## 9.1, 软件的下载

官网www.lan-man.com,下载软件:工业雷达助手,免安装,点击如下图标,打开软件。

| 名称                                  | 修改日期             | 类型               | 大小        |
|-------------------------------------|------------------|------------------|-----------|
| 📕 utils                             | 2025-01-16 15:27 | 文件夹              |           |
| 📄 .cfg                              | 2024-07-02 11:30 | CFG 文件           | 1 KB      |
| ControlCAN.dll                      | 2020-01-01 18:05 | 应用程序扩展           | 48 KB     |
| D3Dcompiler_47.dll                  | 2014-03-11 18:54 | 应用程序扩展           | 4,077 KB  |
| dialog_SN.cfg                       | 2023-04-12 16:19 | CFG 文件           | 1 KB      |
| lang.cfg                            | 2025-07-07 9:45  | CFG 文件           | 1 KB      |
| ibegl.dll                           | 2020-11-06 17:08 | 应用程序扩展           | 68 KB     |
| libgcc_s_seh-1.dll                  | 2018-05-12 14:11 | 应用程序扩展           | 75 KB     |
| libGLESV2.dll                       | 2020-11-06 17:08 | 应用程序扩展           | 6,152 KB  |
| libstdc++-6.dll                     | 2018-05-12 14:11 | 应用程序扩展           | 1,384 KB  |
| libwinpthread-1.dll                 | 2018-05-12 14:11 | 应用程序扩展           | 51 KB     |
| opengl32sw.dll                      | 2016-06-14 20:00 | 应用程序扩展           | 20,433 KB |
| Qt5Charts.dll                       | 2020-11-06 18:14 | 应用程序扩展           | 2,370 KB  |
| Qt5Core.dll                         | 2020-11-06 17:08 | 应用程序扩展           | 7,995 KB  |
| 🗟 Qt5Gui.dll                        | 2020-11-06 17:08 | 应用程序扩展           | 9,437 KB  |
| Qt5Network.dll                      | 2020-11-06 17:08 | 应用程序扩展           | 2,636 KB  |
| Qt5SerialBus.dll                    | 2020-11-06 17:21 | 应用程序扩展           | 469 KB    |
| Qt5SerialPort.dll                   | 2020-11-06 17:16 | 应用程序扩展           | 154 KB    |
| Qt5Widgets.dll                      | 2020-11-06 17:08 | 应用程序扩展           | 8,460 KB  |
| RailtecidentificationRadar1.0 ke    | 2024-11-30 11:03 | 应用程序             | 15.211 KB |
| Dellte eldentification Dedar 2.0 mm | 2024-12-21 14:00 | AN FERTILIZATION | 15 228 KB |

#### 9.2, 软件的界面说明

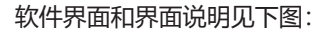

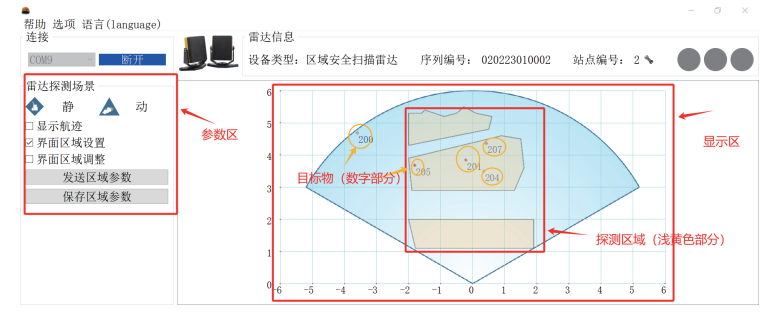

#### 9.3, 软件参数的释义

- •"静"和"动",界面上矩形的目标为静目标,三角形为动目标
- 显示轨迹, 点击后显示目标的运动轨迹
- 界面区域设置,点击后可以对探测区域进行设置
- 界面区域调整, 点击后对原来的探测区域进行调整
- 发生区域参数,区域参数设置后,发送给雷达
- 保存区域参数,发送成功后,再保存区域参数,断电重启后,参数生效
- 9.4, 软件的操作 (注: 由于雷达工作原理和PC刷新原因, 鼠标点击后反应会滞后, 这个是正常的)

#### 9.4.1, 探测区域的设置

• 勾选"界面区域设置"

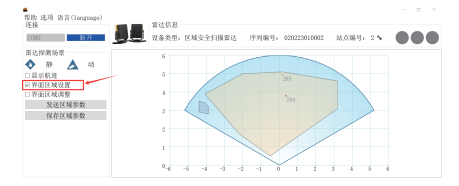

- 鼠标左键点击界面右侧,点击需要的坐标点,2个坐标点间建立1个线段,多个线段闭环形成 1个探测区域。
- 点击区域闭环后, 跳出以下对话框

—— 蓝曼智能科技(无锡)有限公司 ———

| 雷达探测场景 仲 仲 介 介 市 介 市 介 市 介 市 介 市 介 市 文 市 区域 東 夜波 保存区域参数 保存区域参数 保存区域参数 化                                                                                  | ● 100000     ● 74000     ● 116     ● 201     ● 201       日林央班:     ● 74000     ● 116     ● 201     ● 201       世報     第     ● 20500     ● 20000     ● 201     ● 201       1 -0.5     2.2.19     1.7     ● 201     ● 201     ● 201     ● 201       1 -0.5     2.2.19     1.7     ● 3.9     ● 3.9     ● 3.9     ● 3.9     ● 3.9     ● 3.9     ● 3.9     ● 3.9     ● 3.9     ● 3.9     ● 3.9     ● 3.9     ● 3.9     ● 3.9     ● 3.9     ● 3.0     ● 3.0     ● 3.1     ● 3.9     ● 3.9     ● 3.9     ● 3.9     ● 3.9     ● 3.9     ● 3.9     ● 3.9     ● 3.9     ● 3.9     ● 3.9     ● 3.9     ● 3.9     ● 3.1     ● 3.9     ● 3.1     ● 3.9     ● 3.9     ● 3.9     ● 3.9     ● 3.9     ● 3.9     ● 3.9     ● 3.9     ● 3.9     ● 3.9     ● 3.9     ● 3.9     ● 3.9     ● 3.9     ● 3.9     ● 3.9     ● 3.9     ● 3.9     ● 3.9     ● 3.9     ● 3.9     ● 3.9     ● 3.9     ● 3.9     ● 3.9 <th>注:<br/>1,目标类型是指,侵入探测区后的<br/>标物的状态,是静止的还是运动<br/>2,继电器灵敏度,数值越低,灵<br/>敏度越高,但不能选择是0</th> | 注:<br>1,目标类型是指,侵入探测区后的<br>标物的状态,是静止的还是运动<br>2,继电器灵敏度,数值越低,灵<br>敏度越高,但不能选择是0 |
|----------------------------------------------------------------------------------------------------|----------------------------------------------------------------------------------------------------|-----------------------------------------------------------------------------|
| LOG                                                                                                    |                                                                                                    |                                                                             |
| [17:32:41]: 雷达探测结果查询命令: 55<br>[17:32:41]: 雷达探测结果查询返回: 55<br>ec 01 00 00 00 00 31 cc 00 9e 00<br>[17:32:42]: 雷达探测结果查询命令: 55<br>[17:32:42]: 雷达探测结果查询返回: 55 | aa 10 00 16 02 00 02 66 02 02 00 11 00 ed ed<br>aa 34 00 76 07 00 02 66 02 02 00 11 33 c8 00 70 16 ab 01 00 00 00 00 03 00 cb 00 10 00<br>99 02 00 00 00 00 30 66 02 02 00 01 10 ed ed<br>aa 10 00 16 02 00 02 66 02 02 00 01 00 ed ed<br>aa 40 00 76 09 00 02 66 02 02 00 01 04 c8 00 70 16 ab 01 00 00 00 00 03 00 c9 00 92 00                                                                                                    |                                                                             |

- •选择"目标类型",勾选"OSSD1"和"OSSD2",选择继电器灵敏度
- 点击确认键,完成探测区域的设置,探测区域会变成淡黄色
- 点击发送"区域参数",跳出提示框

#### 9.4.2, 探测区域的调整

• 勾选"界面区域调整"

| 连接 mar(inginge)                                                       | 雷达信息                                             |
|-----------------------------------------------------------------------|--------------------------------------------------|
| C(12) - NCH                                                           | 🛃 就备类型:区域安全扫描雷达 序列编号:020223010002 站点编号:2 🐦 🔵 🌑 🌘 |
| 當达從樂场景<br>◆ 前 ▲ 动<br>日初年載<br>□ 汚消化域辺環<br>シ 汚消化域辺環<br>又近代系質数<br>税存採減多数 |                                                  |

- 按照现场要求鼠标左键点击调整每个坐标点
- 鼠标左键双击探测区域, 微调区域坐标点

| 302 - Niff                          | 设备类型,区域安全归                                        | 推雷达 序列编号: 02                      | 0223010002 - 站点编号, 2 4 |  |
|-------------------------------------|---------------------------------------------------|-----------------------------------|------------------------|--|
| 达探测场景                               | CORACIL                                           | 1                                 |                        |  |
| ▶ 節 ▲ 功<br>呈示航遊<br>界面区域设置<br>界面区域调整 | 区域编号: 0<br>日标类型: *不筛<br>發 电 器: 20530<br>生标个数: 7 3 | 选 ○ 静目移 ○ 动目标<br>1 ≥ 06512 灵敏度; 2 | 5 1001                 |  |
| 发送区域参数                              | x 他标                                              | y 生存                              |                        |  |
| 保存区域参数                              | 10.3                                              | 0.6                               |                        |  |
|                                     | 2-2.6                                             | 1.7                               |                        |  |
|                                     | 3-3.9                                             | 4.3                               | /30                    |  |
|                                     | 4 -2                                              | 5                                 |                        |  |
|                                     | 5.0.2                                             | 5.1                               | P                      |  |
|                                     |                                                   |                                   |                        |  |

- 点击发送"区域参数",跳出提示框
- 9.4.3, 雷达参数的导出和导入

雷达有参数导入和导出的功能,可以快速的设置雷达参数

• 点击"选项",选择导入参数和导入参数,即可把雷达的参数导入到另外一台雷达

| 電動 建项 南京(Ianguage)      | - 0                                                     |   |
|-------------------------|---------------------------------------------------------|---|
| 12-14<br>(COA2) - NO.H  | 125日息<br>设备类型:区域安全扫描常达 序列编号: 000223010002 站点编号: 2 5 0 0 | 0 |
| 雷达探测场景                  | 6                                                       |   |
| 🔷 🖗 🛕 🕸                 |                                                         |   |
| □ 股示机速                  | 3 201                                                   |   |
| 2 开闭达取过度<br>□ 思想过 M 200 |                                                         |   |
| 12 10 17 10 10 10       |                                                         |   |
| 12 N 12 M (0 M)         |                                                         |   |
| DUTE IX OX IP XX        |                                                         |   |
|                         | 2                                                       |   |
|                         | 1 100                                                   |   |
|                         |                                                         |   |

• 导入参数后,勾选"界面区域设置",再"发送区域参数"和"保存区域参数",以上步骤 和9.3.1是一样的,具体参考9.3.1。

#### 9.4.4, 雷达的固件升级

雷达可以采集现场反射波数据,技术团队分析数据后,迭代形成新的固件,新固件用来 解

决

用户具体个性化的问题。

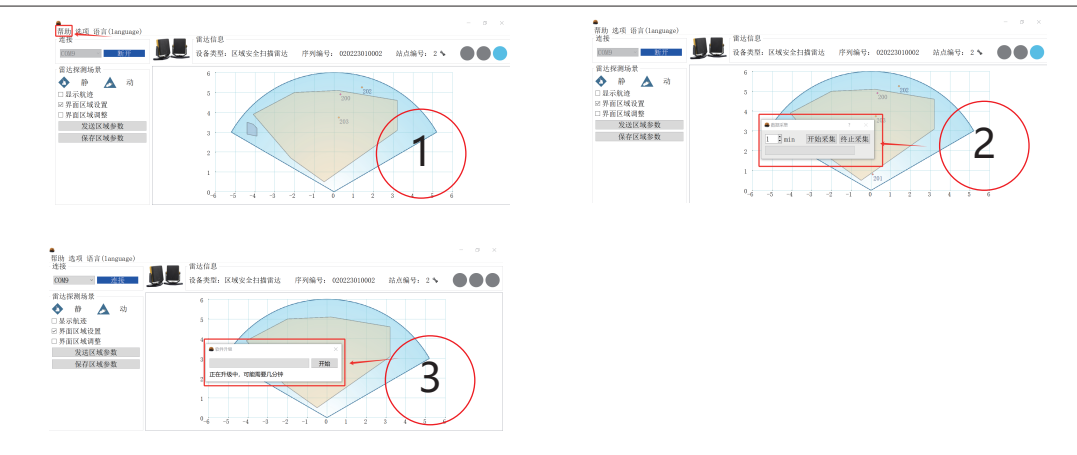

# 十, 雷达的输出

雷达输出2种信号

一个是RS485,这个信号是和PC通信,用作参数设置,并不能为上位机传输数据用 一个是2组安全继电器信号,信号为常闭信号,探测到有目标物侵入,2组继电器信号同时输出

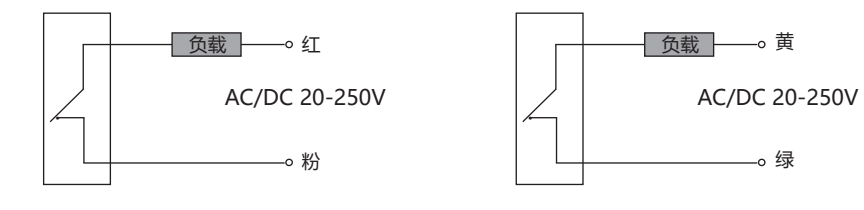

注:继电器信号的灵敏度,按照需求设置,具体步骤参考9.4.1

# 十一,常见问题的判断和解决

| 问题现象                   | 解决方案                   |
|------------------------|------------------------|
| 设置的区域为淡蓝色,目标侵入,继电器无输出。 | 双击淡蓝色区域,勾选OSSD1和OSSD2, |
|                        | 区域变淡黄色。                |
| 目标侵入,继电器反应慢。           | 调整继电器灵敏度               |
| 参数设置后没有生效。             | 详细阅读9.4.1              |
| 界面上显示目标和真实目标有差异。       | 界面显示目标,不一定是真实存在的目标,稳定  |
|                        | 显示的目标是真实的目标。           |
| 无目标侵入,雷达一直输出,绿灯常亮。     | 雷达重新上电,上电工作后雷达不能再移动。   |
| 设置参数时,点击界面,反应迟缓。       | 雷达工作原理与PC刷新原因,点击后反应滞后, |
|                        | 这时正常现象。                |

—— 蓝曼智能科技(无锡)有限公司 ——

全新视野的微波雷达技术

服务现代工业

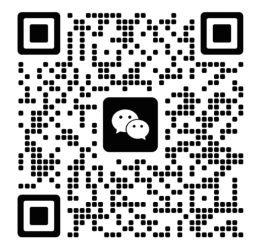

蓝曼智能科技(无锡)有限公司 江苏省·无锡市·新吴区·景贤路52号 中科信息智慧大厦1209 服务电话:18118000852 网站:www.lan-man.com